- 00:00 [Instructor] Hello, and welcome to the training video on 00:03 how to search and select courses to your planned schedule. 00:07 To make registration day less stressful, 00:09 it is recommended that you place classes of interest 00:12 on your planned schedule. 00:15 Creating your planned schedule is done 00:17 through the Self Service website. 00:19 You may access Self Service directly 00:22 from the quick links menu on suffolk.edu 00:26 or through your MySuffolk Portal. 00:29 You will be prompted for your email, username, and password. 00:34 After entering Self Service, 00:36 select the Search for Sections tile 00:38 to begin choosing courses of interest. 00:41 First, enter the term 00:43 and at least one other search criteria. 00:46 For example, the subject, the course type 00:50 or your preferred days and times. 00:54 If you want to find a course 00:55 that fulfills a specific requirement, 00:58 you can also search by Course Type. 01:01 Let's say I am looking to fulfill 01:02 my Creativity and Innovation requirement. 01:06 I would choose the term Fall 2021 and go to the Course Type 01:11 and select Creativity and Innovation requirement 01:15 and then click the Search button. 01:17 A list of classes for the term display 01:20 which fulfill the Creativity and Innovation requirement. 01:25 Select the class you want to place 01:26 on your planned schedule by clicking the 01:29 Add to Section to Schedule button. 01:32 The section details displays. 01:35 After you have reviewed the section details, 01:37 click Add Section. 01:39 This places the class on your planned schedule. 01:43 Notification that the course has been added 01:45 to your schedule will appear. 01:47 Repeat this process and continue searching 01:50 and placing courses of interest on your planned schedule 01:53 until you are satisfied with your selections. 01:56 Please note, placing a course on your planned schedule 02:00 does not mean you are registered yet for that course. 02:04 Select the Academic tab, 02:07 Register for Classes option on the left side of the screen 02:11 to review your planned schedule. 02:13 Using the toggle button, select the term 02:16 in which you want to view your schedule. 02:20 Courses that are in conflict will be indicated 02:23 in red on the grid. 02:25 Courses that have not been registered are the color tan. 02:29 You may add and remove as many courses 02:32 as you would like to your planned schedule.
- y y 1

- 02:36 If a course is in conflict, you may view additional sections
- 02:39 and add to your planned schedule by clicking on the course
- 02:43 within the grid and clicking Add to Schedule.
- 02:47 You may remove the course in conflict
- 02:49 from your planned schedule by clicking the X
- 02:52 on the course in the grid.
- 02:55 During registration, you will be able to choose
- 02:58 which courses you would like to register.
- 03:01 The Register button will be unavailable
- 03:03 until you are eligible to register.
- 03:07 Your assigned registration date and time
- 03:09 will display above your planned schedule.
- 03:12 Once registration is open to you,
- 03:15 the Register buttons will be active and blue in color.
- 03:19 See the Registering for Classes video
- 03:22 for further instruction.
- 03:24 Should you need assistance,
- 03:26 you may contact the registrar's office at uro@suffolk.edu
- 03:32 or call (617) 557-2010.